# 학술대회 발표문 파일 업로드 안내

PDF, 동영상 파일 업로드

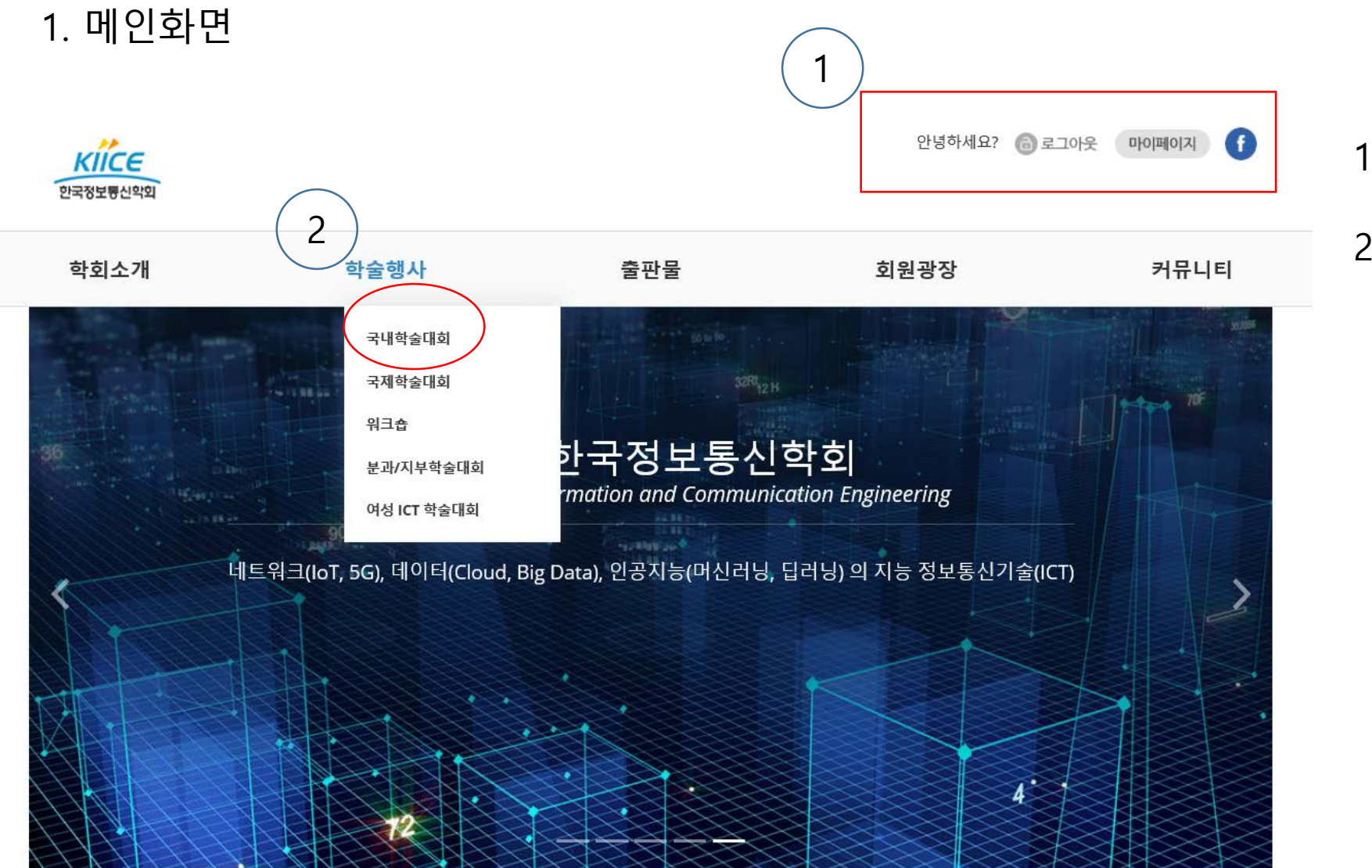

## 1. 홈페이지 로그인

#### 상단메뉴 학술행사 – 국내학술대회클릭

## 2.국내학술대회 화면

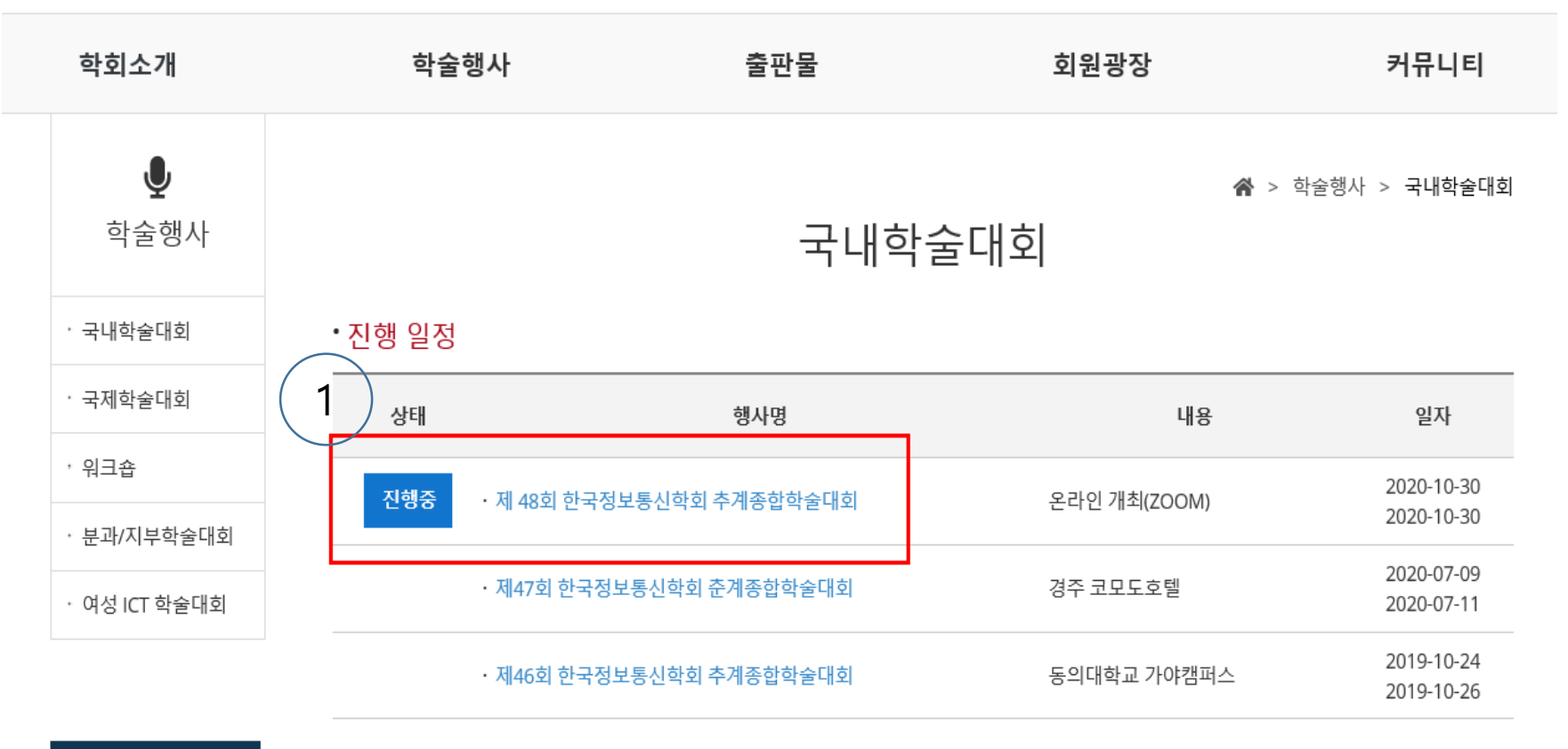

## 제48회 한국정보통신학회 추계종합학술대회 클릭

제 48회 한국정보통신학회 추계종합학술대회

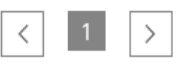

#### 3. 논문투고 확인

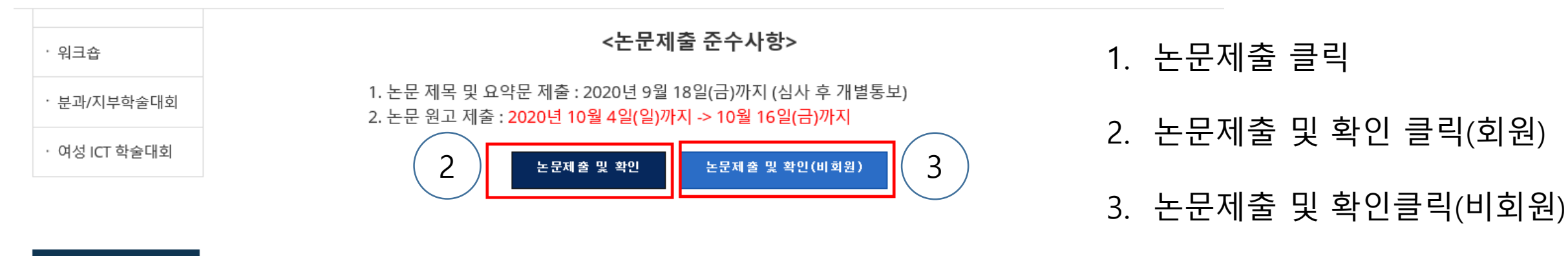

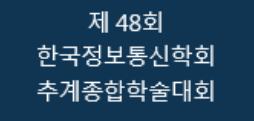

CFP

행사안내

발표 유의사항

안내장

#### 논문접수 메뉴얼

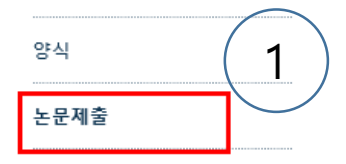

## 4. 파일 업로드

| · 국제학술대회          |                                                 |                                                 |                       |                     |             |   |
|-------------------|-------------------------------------------------|-------------------------------------------------|-----------------------|---------------------|-------------|---|
| • 워크숍             | 🖪 제출자 기본정보                                      |                                                 |                       |                     |             |   |
| · 분과/지부학술대회       | 이 름                                             |                                                 |                       | E-mail              |             |   |
| · 여성 ICT 학술대회     | 소속                                              |                                                 |                       | 전 화                 |             |   |
|                   | 1 ] 직위                                          |                                                 |                       | 휴대폰                 |             |   |
|                   | 🗈 제목 등록 정보                                      |                                                 |                       |                     |             | 7 |
| 제 48회<br>한국정보통신학회 | 접수번호                                            |                                                 | 논문제목                  |                     | 논문보기        |   |
| 추계종합학술대회          | 발표형식                                            | 발표자                                             | 발표분야                  |                     | 제출일자        |   |
| CFP               | 00163                                           |                                                 |                       |                     | <u>논문보기</u> |   |
|                   | 구두발표                                            |                                                 |                       | <u>발표파일 제출 및 확인</u> | 2020-10-23  |   |
| 월표 유의사양<br>안내장    | * 제출하신 논문을 수정하시려면<br>* <b>"논문보기"</b> 를 클릭하시면 제출 | 해당 <b>"접수번호"</b> 를 클릭하시면 됩<br>하신 논문내용을 프로시당형식으로 | 니다.<br>외확인 하실 수 있습니다. |                     |             |   |
| 논문접수 메뉴얼          |                                                 |                                                 |                       |                     |             | _ |

#### 양식

논문제출

## 1. 논문 제출 내용 확인

2. 접수번호 클릭

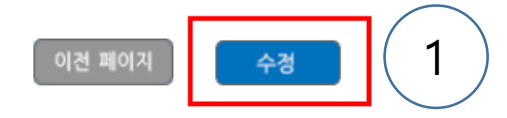

#### \* "수정"을 클릭하시어 상기의 파일(들)을 업로드 하실 수 있습니다.

| ◙ 논문 파일 정보                    |               |      |       |  |  |
|-------------------------------|---------------|------|-------|--|--|
| 구분                            | 파일명           | 파일크기 | 최종수정일 |  |  |
| 초록파일                          | 파일을 업로드 해주세요. |      |       |  |  |
| 원문파일                          | 파일을 업로드 해주세요. |      |       |  |  |
| 포스터발표<br>(동영상파일)<br>(100MB제한) | 파일을 업로드 해주세요. |      |       |  |  |
| 포스터발표<br>(PDF파일)              | 파일을 업로드 해주세요. |      |       |  |  |

#### 🚍 노 미 파이 저 비

4. 파일 업로드

| 성명        |          |  |
|-----------|----------|--|
| 소속 부서(학과) |          |  |
| 추가 소속기관   |          |  |
| 이메일       |          |  |
| 전화번호      |          |  |
| 발표자       | ×        |  |
| 교신저자      | <b>v</b> |  |

1. 수정 클릭

#### 4. 파일 업로드

|                               |               |  |     | 1 언리          | 코드 킄린                  |
|-------------------------------|---------------|--|-----|---------------|------------------------|
| 포스터발표<br>(동영상파일)<br>(100MB제한) | 파일을 업로드 해주세요. |  | 업로드 | 다. 급_<br>(포스티 | 드프 골 -<br>터 발표 형식에 따라) |
| 포스터발표<br>(PDF파일)              | 파일을 업로드 해주세요. |  | 업로드 | 2. 업르         | 로드 후 제출하기 클릭           |

개인정보 및 저작권 수집 • 이용 동의서 한국정보통신학회는 개인정보보호법 등 관련 법령상의 개인정보 보호 규정을 준수하며 제출자의 개인정보 보호에 최선을 다하고 있습니다. 한국정보통신학회는 개인정보보호법 제15조 및 동법 제22조에 근거하여, 다음과 같이 : 의 관리를 위하여 개인정보 및 제출된 자료의 저작권을 수집 • 이용하는데 동의를 받고자 합니다. 1. 개인정보 수집 및 발표자료의 이용 목적 : 발표 관리 2. 수집하는 개인정보의 항목 : 성명, 소속, 직위, 제출초록 등 3. 관리이용 목적의 저작권 동의 항목 : 발표자료 (동영상 및 PPT, PDF자료 등) 4. 이용 기간 : 자료 제출 시점부터 행사 종료 시점까지 5. 동의를 거부할 권리 및 동의 거부에 따른 불이익 안내 : 귀하는 위와 같이 개인정보 수집 • 이용 및 제출된 자료의 관리에 대한 동의를 거부할 권리가 있습니다. 그러나, 동의를 거부할 경우 : 의 관련 참여가 제한될 수 있음을 확인하시기 바랍니다. 개인정보의 수집 • 이용 및 저작권 관리에 동의하십니까? ○ 동의함 ○ 동의하지 않음 2 제출하기

이전 페이지